## South Wales FA Disciplinary Reporting System

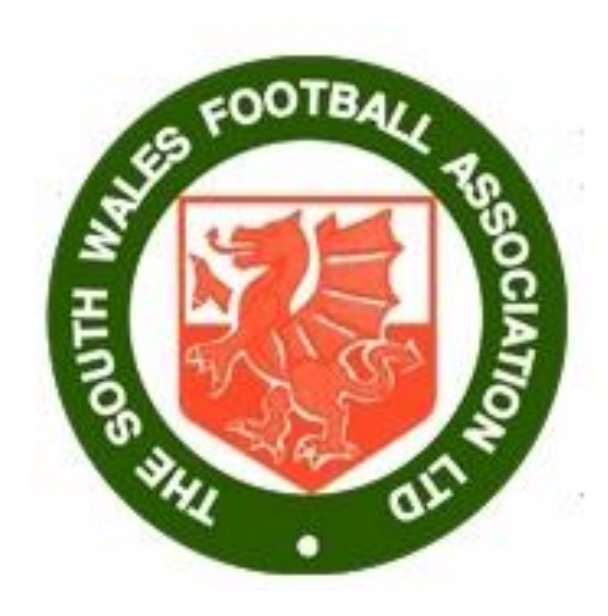

## First enter your email address and password

If you can not remember your password email discipline@southwalesfa.co.uk

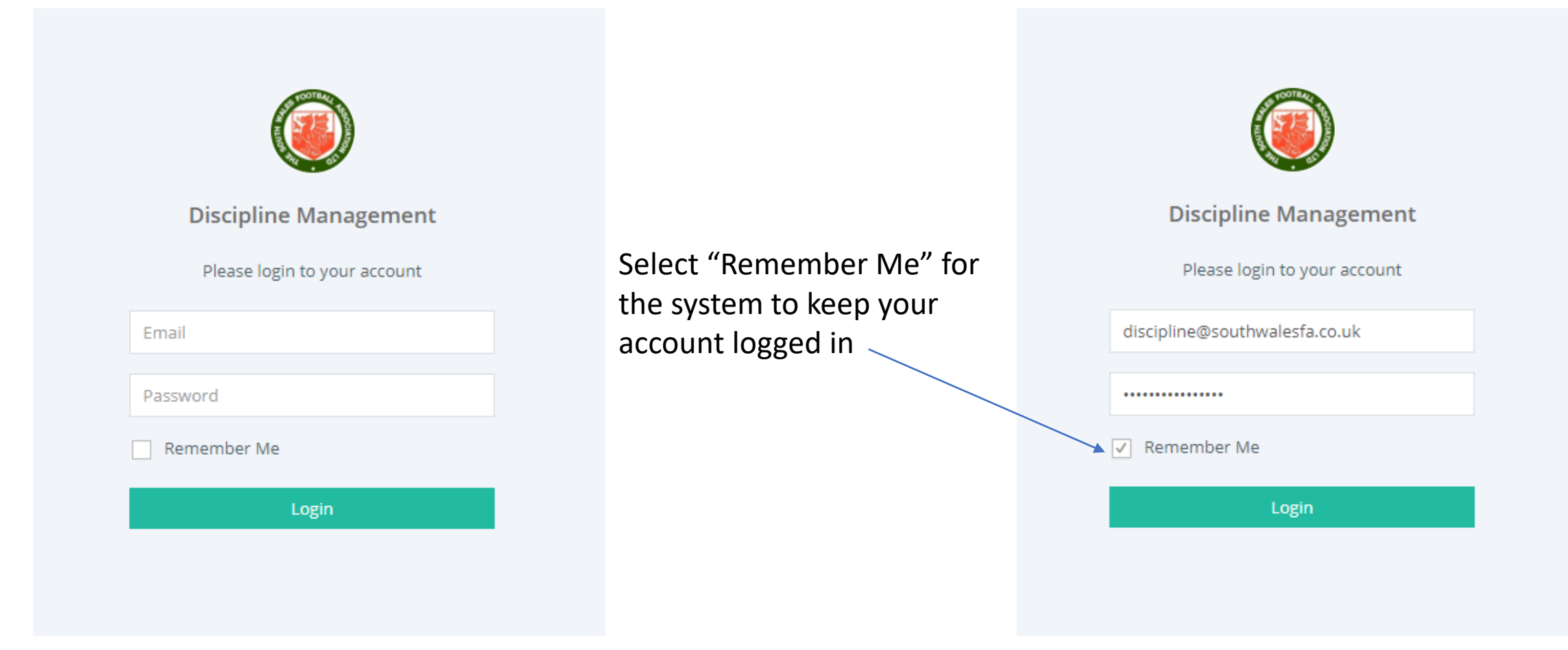

## To add a new report click add a new report

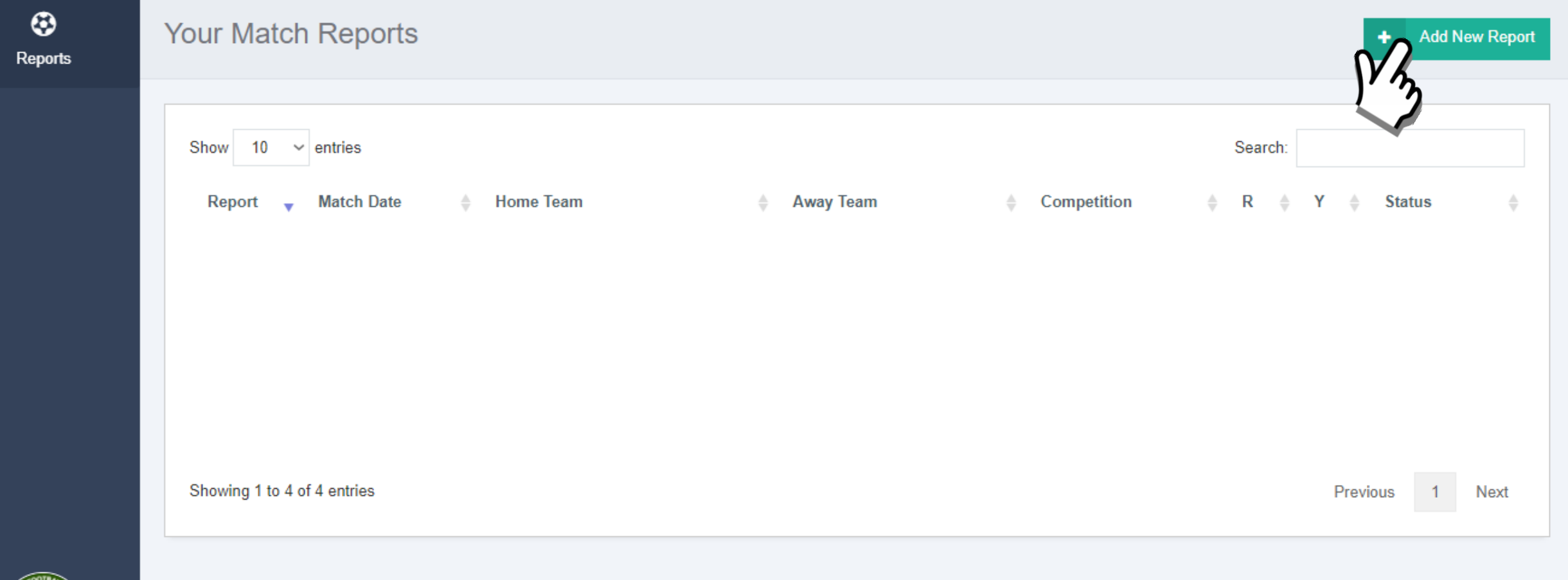

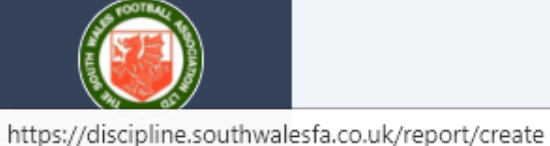

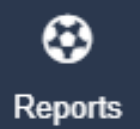

#### Create a Report

### Select the competition by clicking on the drop box options

Note: If the competition is a FAW Cup or SWFA Cup then all clubs will be listed

| Competition                                   |   |        |             |        |
|-----------------------------------------------|---|--------|-------------|--------|
| Choose a competition                          |   |        |             | ~      |
| Choose a competition<br>FAW Cup<br>League Cup |   |        | 1           | M      |
| League Game                                   |   |        |             |        |
| Other Cup<br>SWFA Cup                         |   |        |             |        |
| Choose a league                               |   |        |             | $\sim$ |
| Home Team                                     |   |        |             |        |
| Choose a club                                 |   |        |             | *      |
| Away Team                                     |   |        |             |        |
| Choose a club                                 |   |        |             | Ŧ      |
|                                               | Ŵ | Cancel | <b>&gt;</b> | Next   |
|                                               |   |        |             |        |

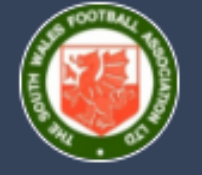

#### Discipline

Reports

#### Create a Report

Either type the date that the game was played (in the format DD/MM/YYYY) or click on the date from the calendar below

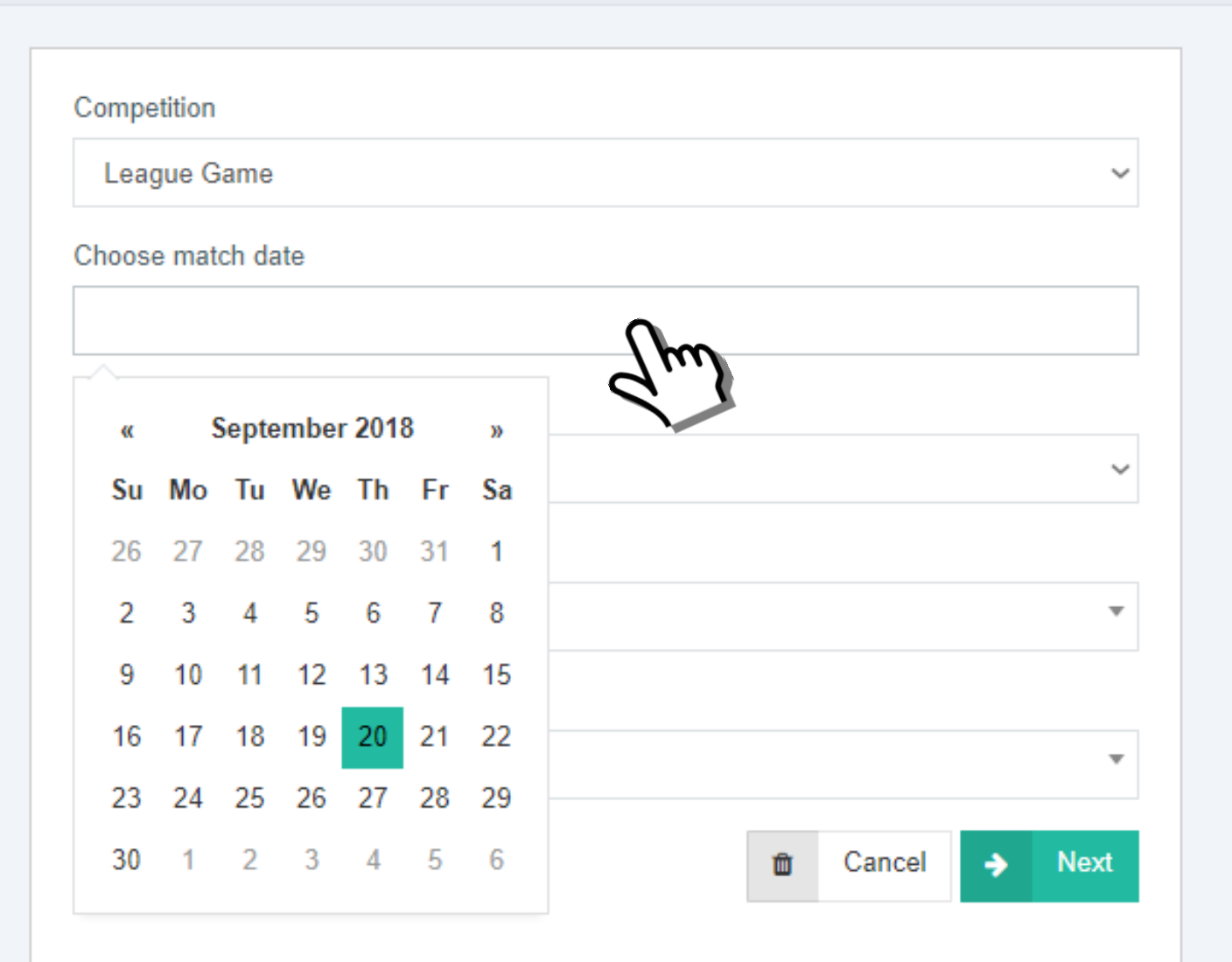

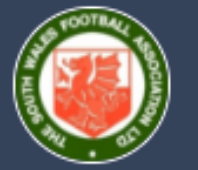

#### Discipline

The Portal contains the players details of every senior club in South Wales. However, doesn't contain junior teams, Veterans league or Welsh Women's League clubs (A normal form must be completed for these)

Reports

Create a Report

## Select a league from the dropdown menu

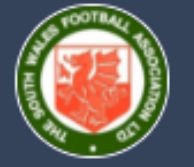

| Competition                                                                                                    |     |
|----------------------------------------------------------------------------------------------------|-----|
| League Game                                                                                                    | ~   |
| Choose match date                                                                                                    |     |
| 20/09/2018                                                                                                    |     |
| League                                                                                                    |     |
| Choose a league                                                                                                    | ~   |
| Choose a league<br>South Wales Alliance League<br>Aberdare Valley Football League<br>Bridgend League<br>Cardiff & District League<br>Cardiff Combination League<br>Merthyr Tydfil Afl                                                                               | Tru |
| Port Talbot And District League<br>Rhondda & District Football League<br>Taff Ely & Rhymney Valley League<br>Vale of Glamorgan League<br>Lazarou Cardiff Sunday Football League<br>Bridgend & District Sunday Football League<br>South Wales Women's & Girls League |     |

## Select the home and away team from the respective dropdown menus

| Choose a club        | ^ |                   |            |
|----------------------|---|-------------------|------------|
| Afan Lido FC         |   | Choose match date |            |
| Baglan Dragons       | X | 20/09/2018        |            |
| Bryn Rockets         |   | League            |            |
| Cornelly United FC   |   | Bag               |            |
| Croeserw Athletic FC |   | Aglan Dragons     |            |
| Cwmafan FC           | ~ |                   |            |
| Choose a club        | • | Hoose a club      |            |
| ay Team              |   | Away Team         |            |
| Choose a club        | Ŧ | Choose a club     |            |
|                      |   |                   | 🟛 Cancel 🔺 |

You can use the slider to scroll or use the search bar to search

## Click add offence to add a caution/dismissal

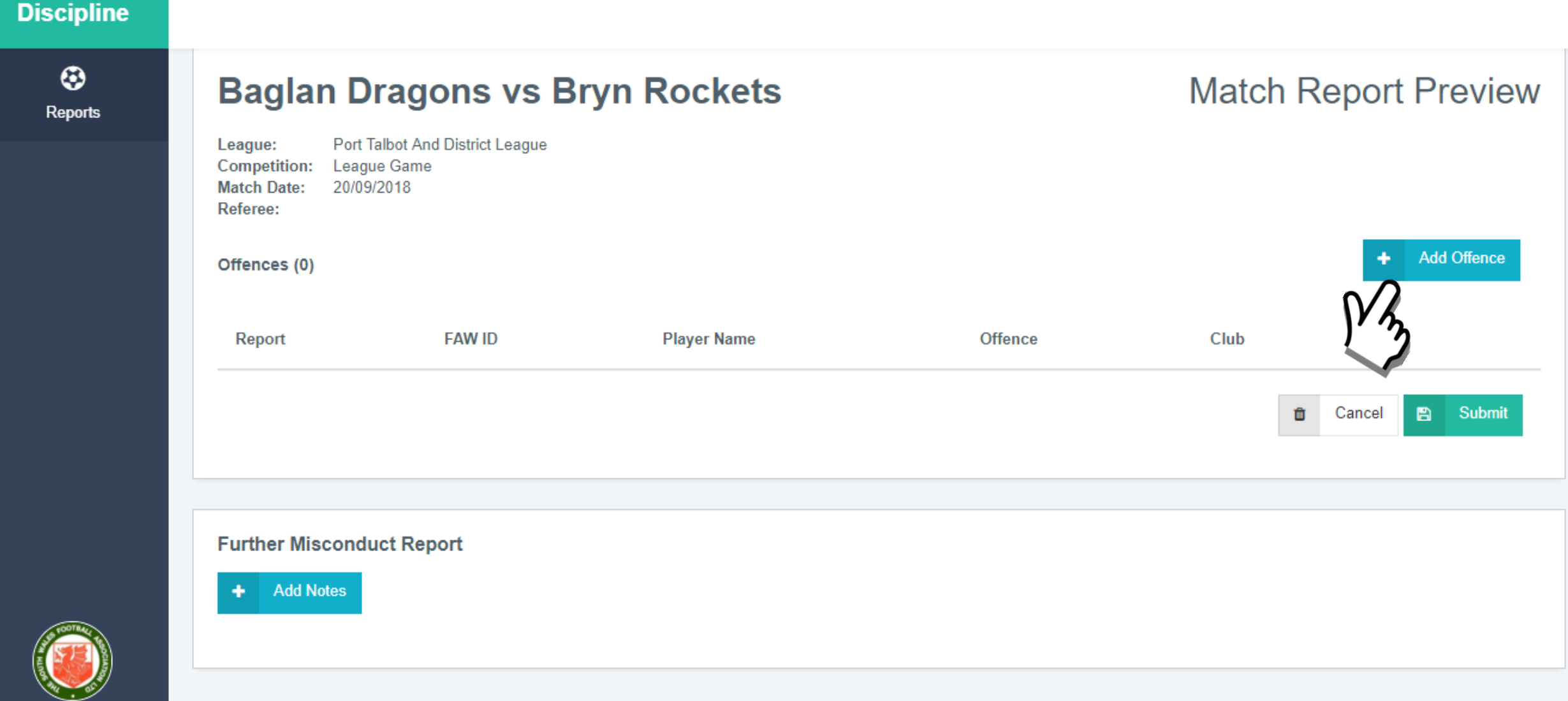

 $\sim$ 

## Click the sanction from the drop down

| Offence           |          |           |
|-------------------|----------|-----------|
| Choose an offence |          |           |
| Choose an offence |          |           |
| Caution           |          |           |
| Choose a club     |          |           |
| Player            |          |           |
| Choose a player   |          |           |
|                   | m Cancel | Add Offer |

(Dismissals on page 15)

## Select the club from the drop down menu

| Discipline |                |                                                                                                    |  |
|------------|----------------|----------------------------------------------------------------------------------------------------|--|
| Reports    | Add an offence |                                                                                                    |  |
|            |                | Offence         Club         Choose a club         Choose a club         Baglan Dragons         Bryn Rockets         Choose a player         Caution         Choose a caution code |  |
|            |                | v2 7 2                                                                                                    |  |

## Click on the players name from the list of players

| Offence                  |   |                          |
|--------------------------|---|--------------------------|
| Caution                  | ~ | Offence                  |
| Club                     |   | Caution                  |
| Baglan Dragons           | ~ | Club                     |
| Player                   |   | Baglan Dragons ~         |
| Choose a player          | * | Player                   |
|                          |   | Choose a player          |
| 474870 - DUGGAN, Luke    | ^ | elliott                  |
| 627291 - DUNLEY, Adam J  |   | 620517 - ELLIOTT, Joel T |
| 488800 - EDWARDS, Thomas |   |                          |
| 620517 - ELLIOTT, Joel T |   | Cancel + Add Offence     |
| 474877 - EVANS, Scott R  |   |                          |
| 545402 - EVANS, Jordan I |   |                          |
| 566363 - EVANS Joshua D  | ~ |                          |

You can use the slider to scroll or use the search bar to search

#### Discipline

Reports

#### Add an offence

### If the player can't be found click player not listed

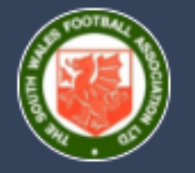

| Conting                |  |   |
|------------------------|--|---|
| Caution                |  | ~ |
| Club                   |  |   |
| Baglan Dragons         |  | ~ |
| Player                 |  |   |
| Player not listed here |  |   |
| Player Name Given      |  |   |
| Caution                |  |   |
| Choose a caution code  |  | ~ |
|                        |  |   |

### **Discipline** Manually type the name the player gave you

Reports

#### Add an offence

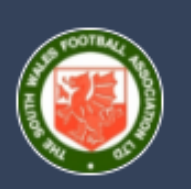

| Offence                |          |             |
|------------------------|----------|-------------|
| Caution                |          | ~           |
| Club                   |          |             |
| Baglan Dragons         |          | ~           |
| Player                 |          |             |
| Player not listed here |          | v           |
| Player Name Given      |          |             |
| Geoff Buckingham       |          |             |
| Caution                |          |             |
| Choose a caution code  |          | ~           |
|                        | Cancel + | Add Offence |
|                        |          |             |

## Click on the caution code and click add offence

| Offence                             |          |               |
|-------------------------------------|----------|---------------|
| Caution                             |          | ~             |
| Club                                |          |               |
| Baglan Dragons                      |          | ~             |
| Player                              |          |               |
| Player not listed here              |          | v             |
| Player Name Given                   |          |               |
| Geoff Buckingham                    |          |               |
| Caution                             |          |               |
| C2: Shows dissent by Word or Action |          | ~             |
|                                     | 💼 Cancel | + Add Offence |
|                                     |          |               |

| Offence                  |   |        |   |             |
|--------------------------|---|--------|---|-------------|
| Caution                  |   |        |   | ~           |
| Club                     |   |        |   |             |
| Baglan Dragons           |   |        |   | ~           |
| Player                   |   |        |   |             |
| Player not listed here   |   |        |   | •           |
| Player Name Given        |   |        |   |             |
| Geoff Buckingham         |   |        |   |             |
| Caution                  |   |        |   |             |
| C1: Unsporting Behaviour |   |        |   | ~           |
| CI Code                  |   |        |   |             |
| RT: Reckless Tackle      |   |        |   | ~           |
|                          | Û | Cancel | + | Add Offence |
|                          |   |        |   |             |

## Dismissals – add club, player and code as per pages 10 - 14

| Offence<br>Dismissal ~                                                       | Offence<br>Dismissal                                                | Offence<br>Dismissal                                                     |
|------------------------------------------------------------------------------|---------------------------------------------------------------------|--------------------------------------------------------------------------|
| Club Choose a club Choose a club Baglan Dragons Bryn Rockets Choose a Diavel | Club<br>Baglan Dragons ~<br>Player                                  | Club<br>Baglan Dragons ~<br>Player<br>620517 - ELLIOTT, Joel T           |
| Dismissal Choose a dismissal code  Notes (500 characters remaining)          | Dismissal Choose a dismissal code  Notes (500 characters remaining) | Dismissal<br>S1: Serious foul play ~<br>Notes (500 characters remaining) |
| © Cancel ← Add Offence                                                       | Cancel + Add Offence                                                | ☐ Cancel + Add Offence                                                   |

## Type a brief description and click add offence

| Distilissai                         |                                            |                                       |                       | · · |
|-------------------------------------|--------------------------------------------|---------------------------------------|-----------------------|-----|
| Club                                |                                            |                                       |                       |     |
| Baglan Dragons                      |                                            |                                       |                       | ~   |
| Player                              |                                            |                                       |                       |     |
| 620517 - ELLIOT                     | l, Joel T                                  |                                       |                       |     |
| Dismissal                           |                                            |                                       |                       |     |
| S1: Serious foul p                  | blay                                       |                                       |                       | ~   |
| Notes (367 characte                 | ers remaining)                             |                                       |                       |     |
| The above player foul that endanger | was sent from the f<br>ed the safety of an | ield of play in the 75th<br>opponent. | minute for committing | g a |

# To add a further misconduct report click the "Add Notes" button

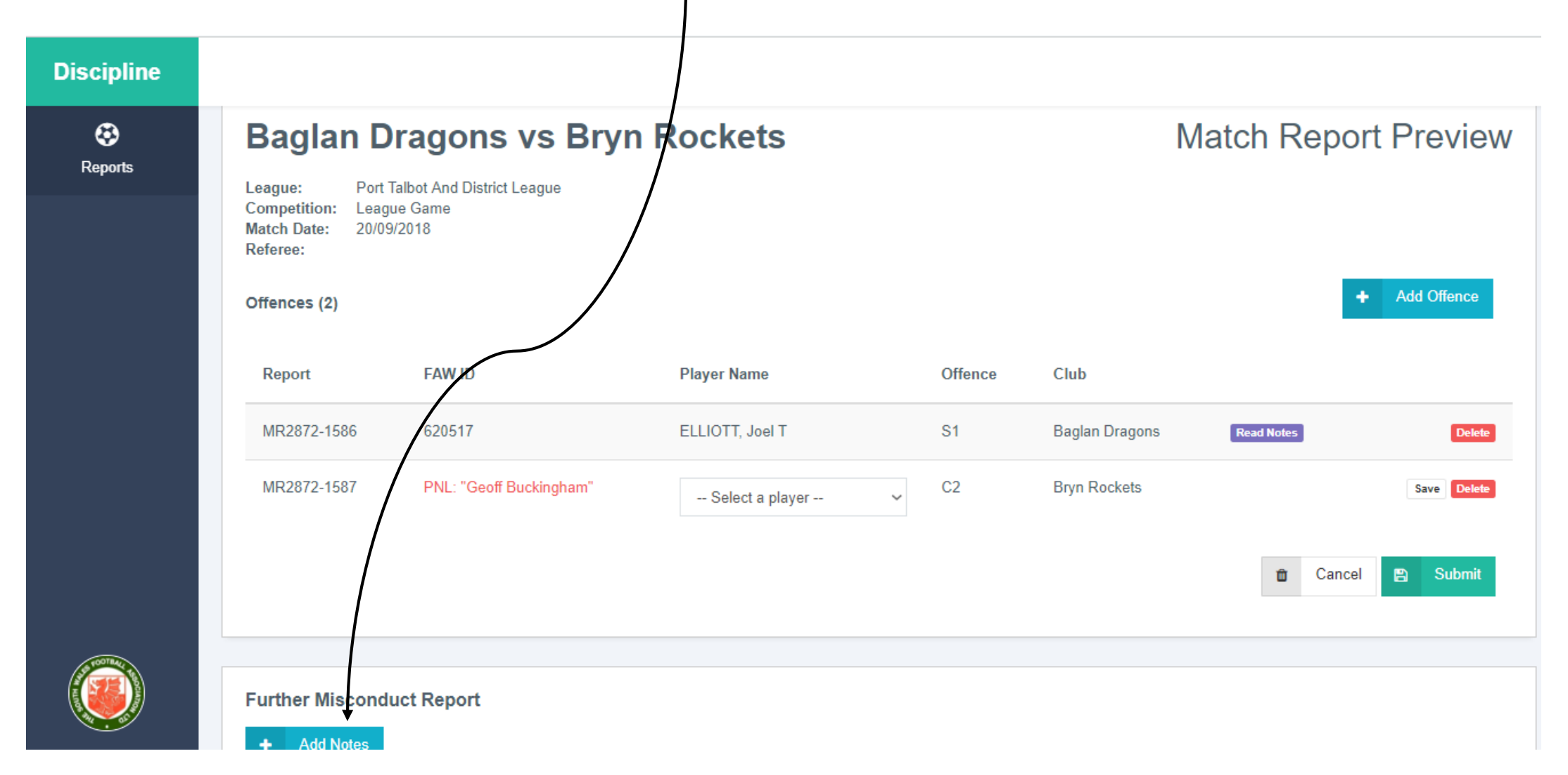

Choose the club and player (optional) or type the person / spectators you want to report, please remember spectator/supporters don't need to be named.

| Club (Optional)                       |   |
|---------------------------------------|---|
| Baglan Dragons                        | ~ |
| Player (Optional)                     |   |
| 620517 - ELLIOTT, Joel T              | • |
| Other (Optional)                      |   |
| Add notes (1300 characters remaining) |   |
| 1                                     |   |
|                                       |   |
|                                       |   |
|                                       |   |
|                                       |   |
|                                       |   |
|                                       |   |
|                                       |   |

## Then click add notes

Add notes (1161 characters remaining)

After being sent from the field of play, the above player used offensive, insulting and abusive language towards me. (INCLUDE ACTUAL WORDS)

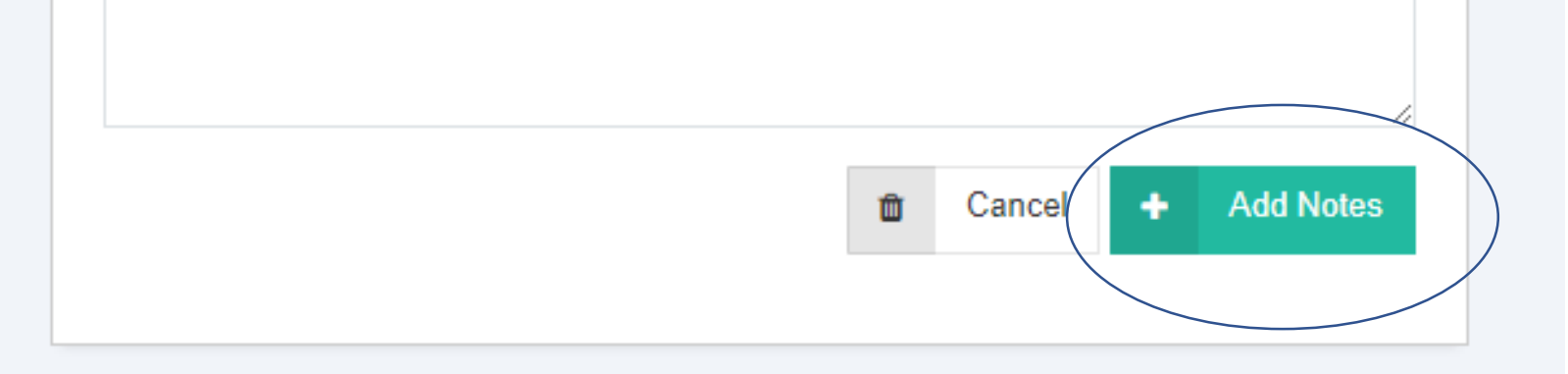

# Add every offence for both clubs onto the report

| Discipline   |                                                                |                         |                 |                      |                |            |             |  |  |
|--------------|----------------------------------------------------------------|-------------------------|-----------------|----------------------|----------------|------------|-------------|--|--|
| 😵<br>Reports | Baglan Dr                                                      | ragons vs Bryn          |                 | Match Report Preview |                |            |             |  |  |
|              | Competition: League Game<br>Match Date: 20/09/2018<br>Referee: |                         |                 |                      |                |            |             |  |  |
|              | Offences (2)                                                   |                         |                 |                      |                | •          | Add Offence |  |  |
|              | Report                                                         | FAW ID                  | Player Name     | Offence              | Club           |            |             |  |  |
|              | MR2872-1586                                                    | 620517                  | ELLIOTT, Joel T | S1                   | Baglan Dragons | Read Notes | Delete      |  |  |
|              | MR2872-1587                                                    | PNL: "Geoff Buckingham" | Select a player | C2                   | Bryn Rockets   |            | Save Delete |  |  |
|              |                                                                |                         |                 |                      |                | Cancel     | 🖺 Submit    |  |  |
|              | Further Misconduc                                              | ct Report               |                 |                      |                |            |             |  |  |

## Once every offence is recorded on the report click submit

Have you entered all cautions and offences for both teams? To continue click OK, otherwise click Cancel to add more.

Competition: League Game Match Date: 20/09/2018

Referee

Offences (2)

Report

MR2916-1

MR2916-2

OK

Cancel

Offence

C2

DOB

25/02/2008

Player Name

FILIOTT Joel T

FAW ID

620517

Player Not Lister

Club

Bryn Rockets

Baolan Dranor

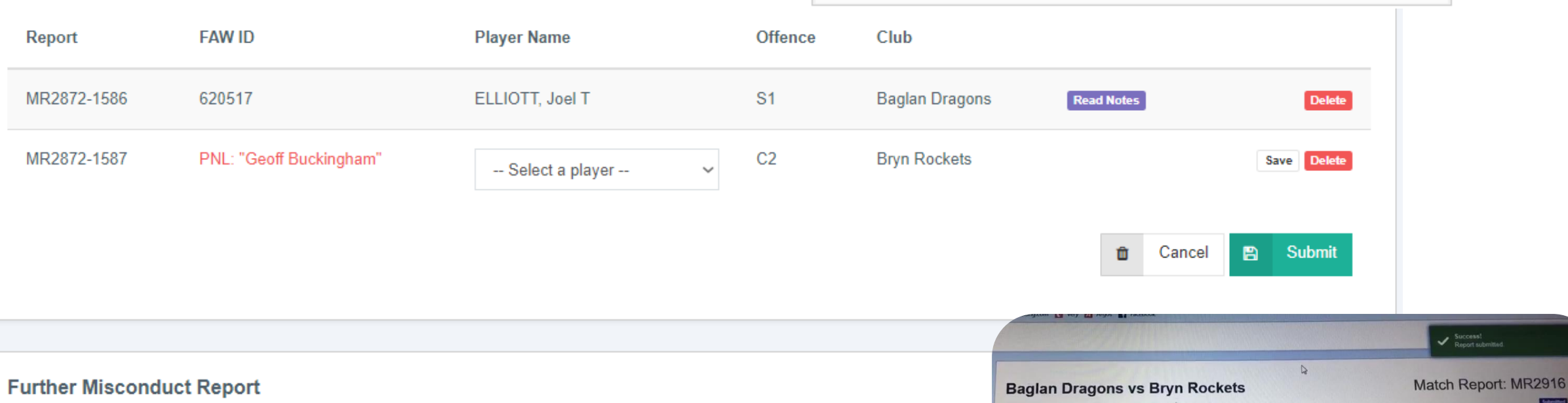

Read Notes 🔀 Edit Notes

Delete Notes

A 22 A

fa.co.uk/report/2872/publish

Offences (2)

#### South Wales FA: your report MR2916 has been received

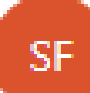

South Wales FA <discipline@southwalesfa.co.uk> Sun 23/09/2018, 22:35

 $\mathfrak{h} \mathfrak{h} \mathfrak{h} \mathfrak{h} \mathfrak{h} \mathcal{h}$ 

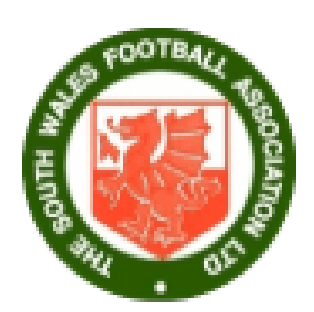

You ⊗

You will receive an email confirming your report is submitted

Hello Your Name and SWFA Reg

Thank you for sending in your match report, you can view it again by clicking the link below.

ID: MR2916 Clubs: Baglan Dragons vs Bryn Rockets Match Date: 20/09/2018 Competition: League Game

View Report

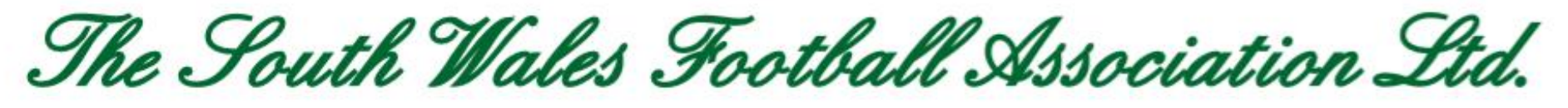

Affiliated to The Football Association of Wales Ltd.

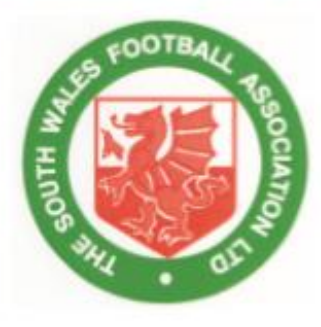

### **GEOFF BUCKINGHAM**

Hon. Assistant Secretary (Discipline)

86 Dyffryn Y Coed, Church Village, Pontypridd CF38 1PQ Tel: 01443 218 746 Email: discipline@southwalesfa.co.uk www.southwalesfa.co.uk